Come visualizzare l'indirizzo IPv4 locale (LAN) del computer.

| Dettagli connessione di rete: |                                      |  |  |  |
|-------------------------------|--------------------------------------|--|--|--|
| Proprietà                     | Valore                               |  |  |  |
| Suffisso DNS specifico d      |                                      |  |  |  |
| Descrizione                   | Realtek Gaming GbE Family Controller |  |  |  |
| Indirizzo fisico              | Si                                   |  |  |  |
| DHCP abilitato                |                                      |  |  |  |
| Indirizzo IPv4                | 192.168.1.236                        |  |  |  |
| Subnet mask IPv4              | 255.255.255.0                        |  |  |  |
| Lease ottenuto                | martedì 22 dicembre 2020 07:41:55    |  |  |  |
| Scadenza lease                | martedì 22 dicembre 2020 13:42:00    |  |  |  |
| Gateway predefinito IPv4      | 192.168.1.1                          |  |  |  |
| Server DHCP IPv4              | 192.168.1.1                          |  |  |  |
| Server DNS IPv4               | 8.8.8.8                              |  |  |  |

## Come visualizzare l'indirizzo IPv4 locale (LAN) del computer.

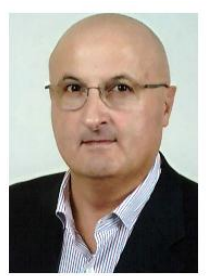

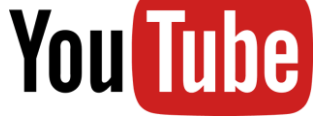

**GENNARO ORICCHIO** 

ISCRIVITI Iscriviti alle notifiche

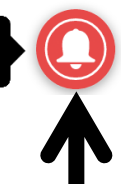

f

https://www.facebook.com/gennaro.oricchio

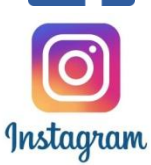

https://www.instagram.com/gennarooricchio/?hl=it

Sotto nella descrizione del video trovate il link per scaricare il file pdf di questa presentazione.

#### Disclaimer

Declino ogni responsabilità dal non corretto funzionamento della Vostra rete derivante dall'utilizzo di questa guida/video. Potete lasciare nei commenti eventuali richieste di chiarimenti o contattarmi sulla mia email.

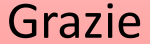

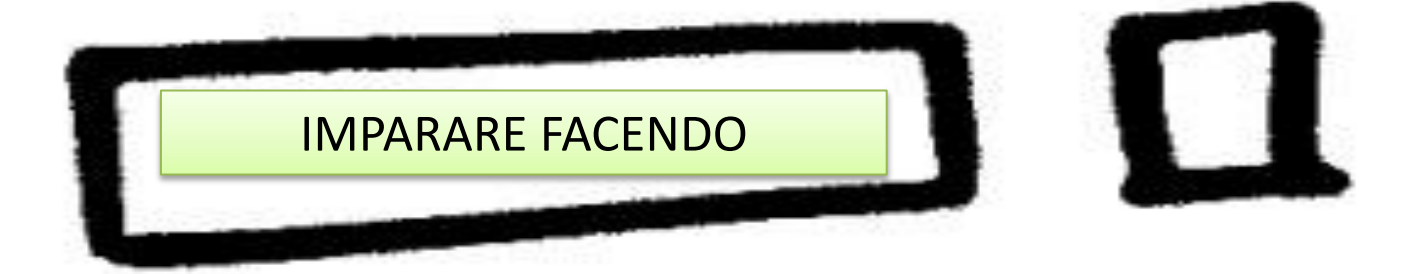

Guida per Windows 10 Eventuali marchi di terzi citati appartengono ai rispettivi legittimi proprietari.

L' indirizzo IPv4 (dall'inglese Internet Protocol address versione 4) in informatica e nelle telecomunicazioni - è un numero che identifica univocamente un dispositivo (computer) collegato a una rete informatica che utilizza l'Internet Protocol come protocollo di rete per lo scambio di dati tra i computer della rete. Esso equivale all'indirizzo stradale o al numero telefonico.

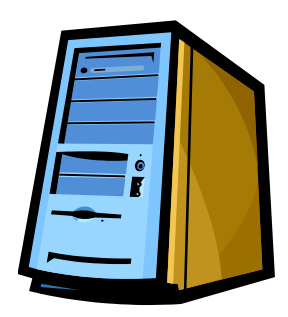

Il Server è il computer principale connesso alla rete locale dello studio medico su cui sono presenti i dati di cartella clinica e su cui è installata la versione server del software di cartella clinica.

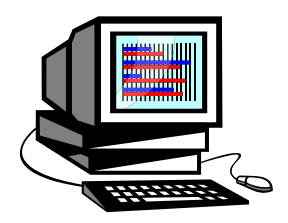

Il Client è il computer connesso alla rete locale dello studio medico su cui è installata la versione client del software (programma) di cartella clinica.

#### RETE LOCALE (Local Area Network, LAN)

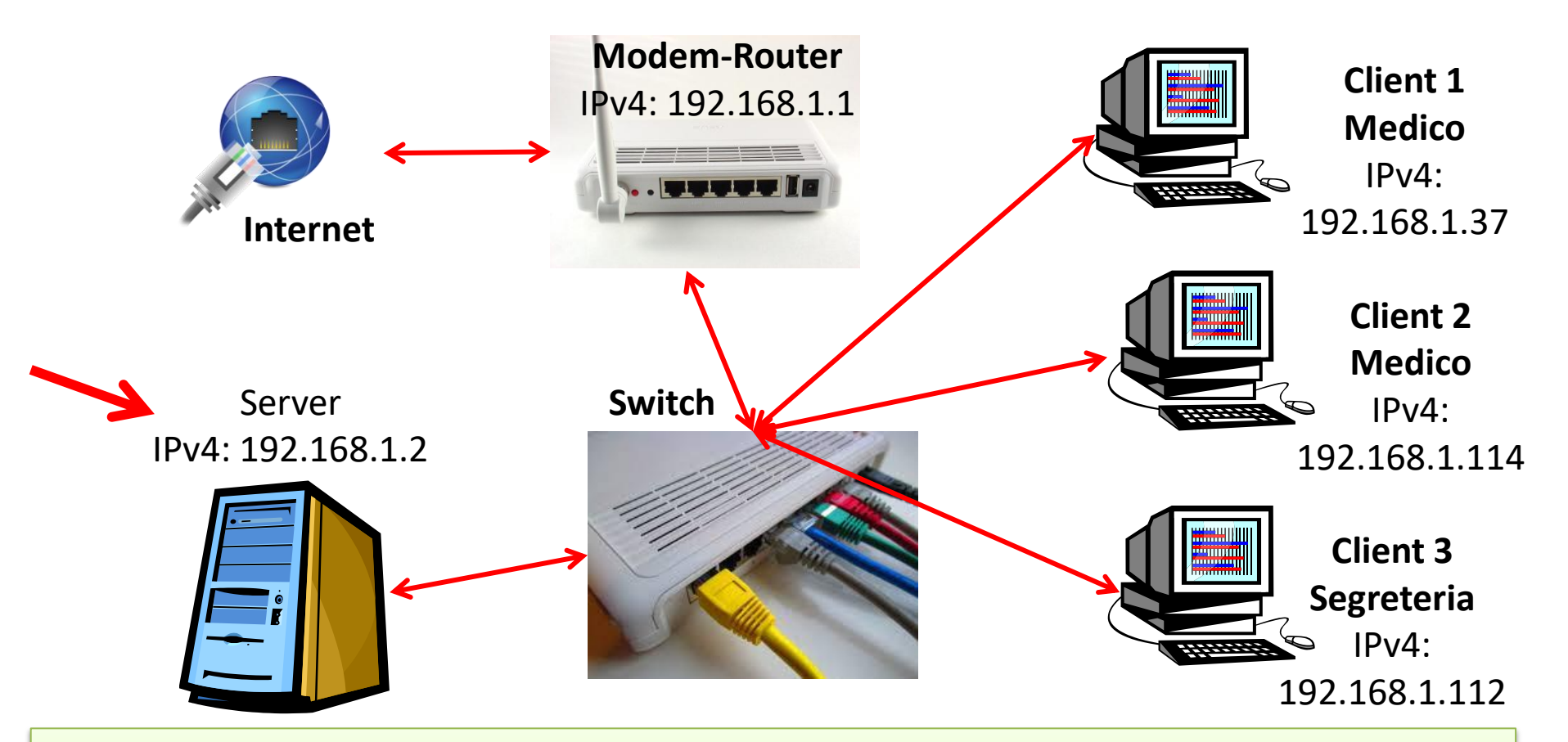

Switch (commutatore) di rete, dispositivo che consente il collegamento di più computer tra di loro e a Internet. Uno Switch di rete con velocità di 1000 Megabit al secondo (Mbit/s), consente di avere, oltre che una connessione stabile, anche quella più veloce e sicura.

Il Server è il computer principale su cui sono presenti i dati di cartella clinica.
Per poter collegare i computer client al server dello studio medico bisogna conoscere l'IPv4 192.168.1.xxx, indirizzo locale, assegnato al computer.
L'IPv4 può essere fisso, assegnato dall'utente se il router lo consente, o dinamico, cioè ogni volta che viene riacceso il computer server il router gli può assegnare un IPv4 differente dal precedente. È buona norma accendere sempre per primo il server, computer principale..

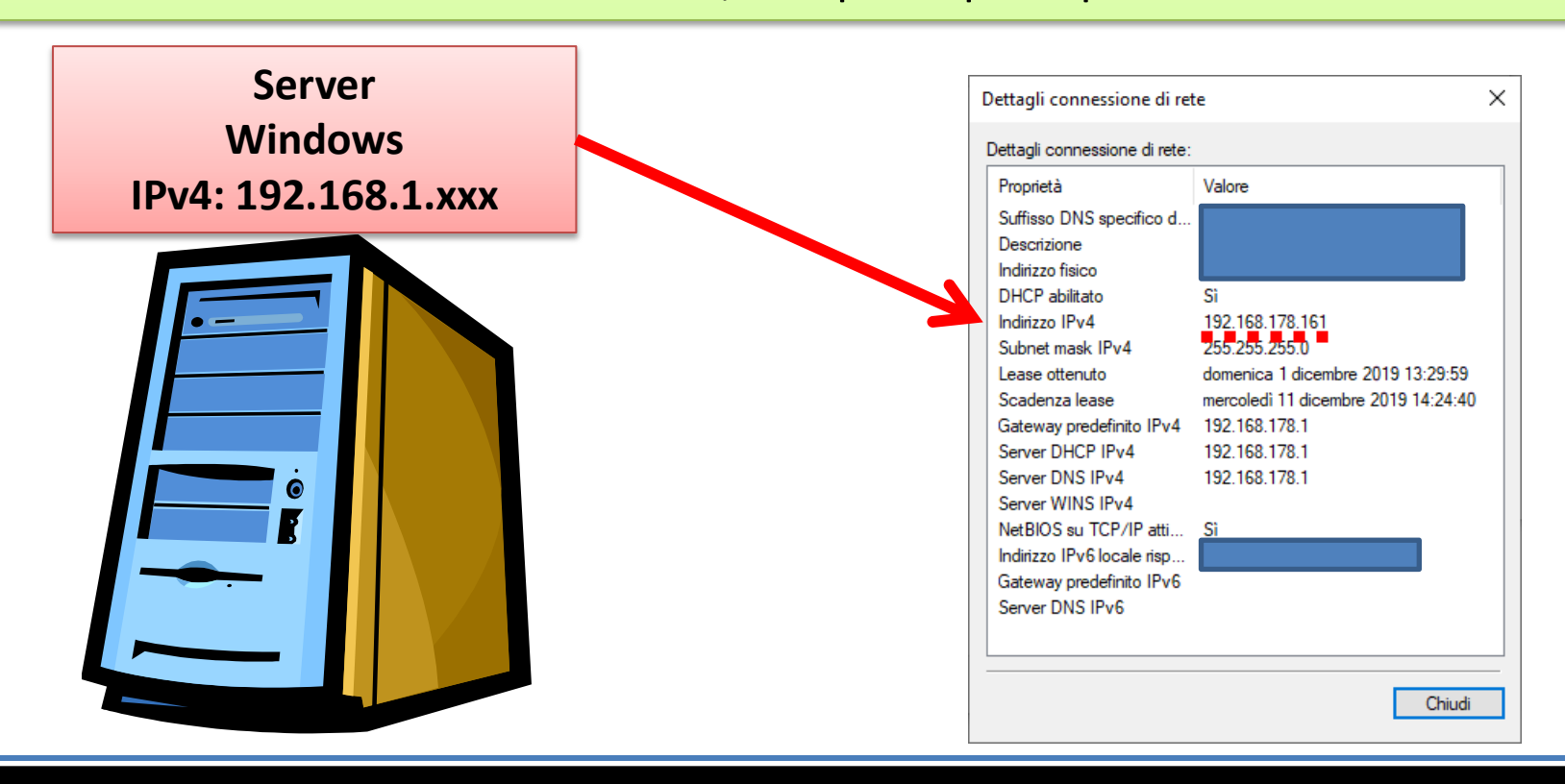

#### Server IPv4: 192.168.1.xxx

| <sup>o</sup> roprietà                                                                                                   | Valore                                                                                                    |
|----------------------------------------------------------------------------------------------------|----------------------------------------------------------------------------------------------------|
| Suffisso DNS specifico d<br>Descrizione<br>ndirizzo fisico                                                              | Realtek Gaming GbE Family controller                                                                                                    |
| ndirizzo IPv4                                                                                                    | 192 168 1 236                                                                                                    |
| Subnet mask IPv4<br>Lease ottenuto<br>Scadenza lease<br>Gateway predefinito IPv4<br>Server DHCP IPv4<br>Server DNS IPv4 | 255.255.255.0<br>martedi 22 dicembre 2020 07:41:55<br>martedi 22 dicembre 2020 13:42:00<br>192.168.1.1<br>192.168.1.1<br>8.8.8.8<br>8.8.4.4 |
| Server WINS IPv4<br>NetBIOS su TCP/IP atti<br>Indirizzo IPv6 locale risp<br>Gateway predefinito IPv6<br>Server DNS IPv6 | Si                                                                                                    |

L'indirizzo IP viene descritto con 4 numeri in base decimale (da 0 a 255), separati dal simbolo "punto"; un esempio di indirizzo IPv4 è 192.168.1.236 L'ultimo gruppo XXX (236) identifica il computer. Nel caso dell'esempio riportato di fianco il Gateway predefinito IPv4 è 192.168.1.1 Il Gateway predefinito yyy.yyy.yyy.xxx identifica i possibili indirizzi IPv4 della rete locale.

Cos'è un server DNS IPv4 (Domain Name System)? È un server che traduce i nomi comprensibili come <u>www.oricchiogennaro.it</u> in indirizzi IP utilizzati dai server collegati a internet che ospitano i siti web, ad esempio 95.230.249.44. Le prestazioni di questi server DNS influiscono sulla velocità della connessione internet. 3 modi per trovare l'indirizzo IPv4 del computer

# Proprietà rete connessa Prompt dei comandi – ipconfig Proprietà scheda di rete

#### 1. Proprietà rete connessa

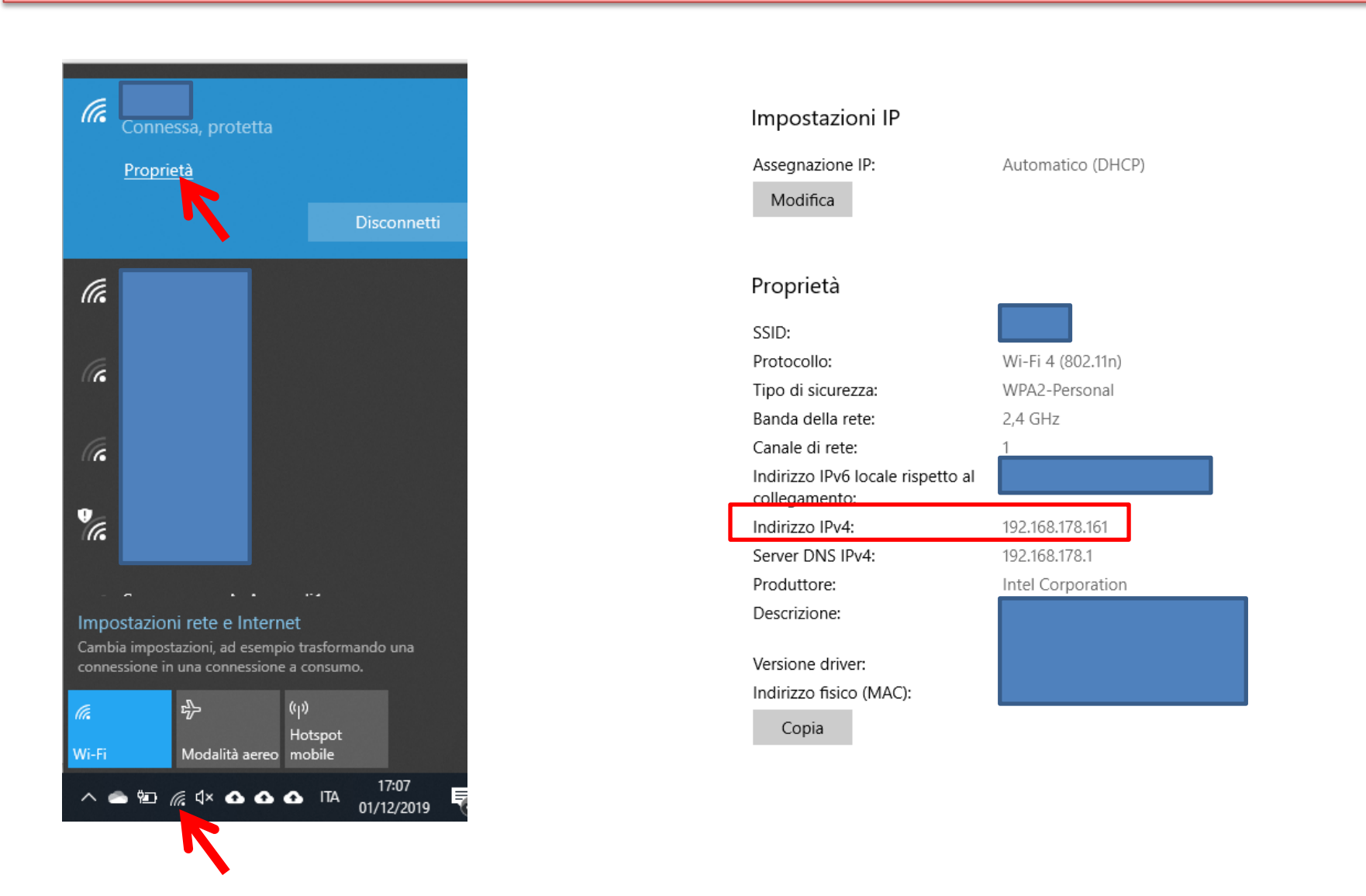

#### 2.Prompt dei comandi – ipconfig

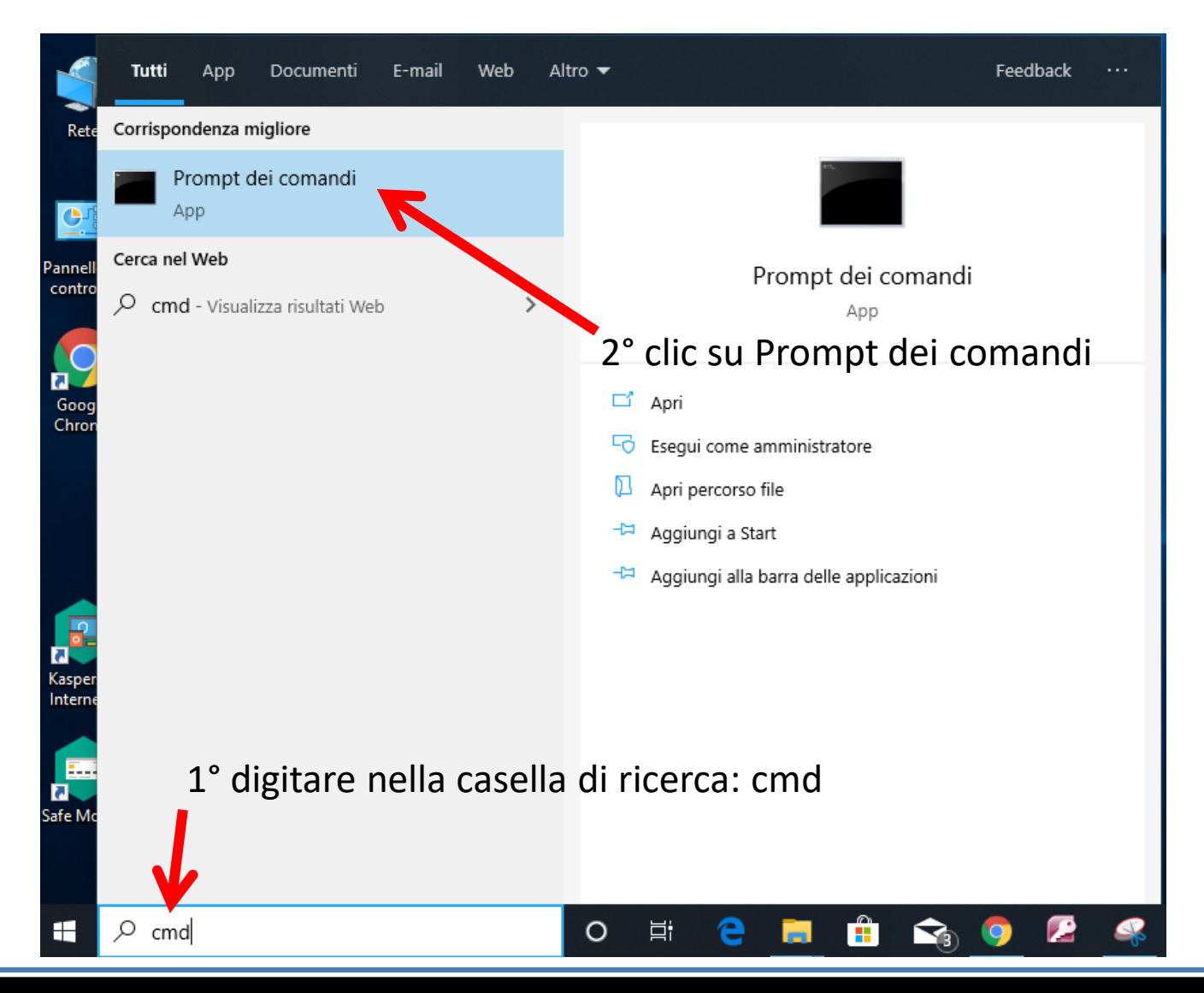

#### 2.Prompt dei comandi – ipconfig

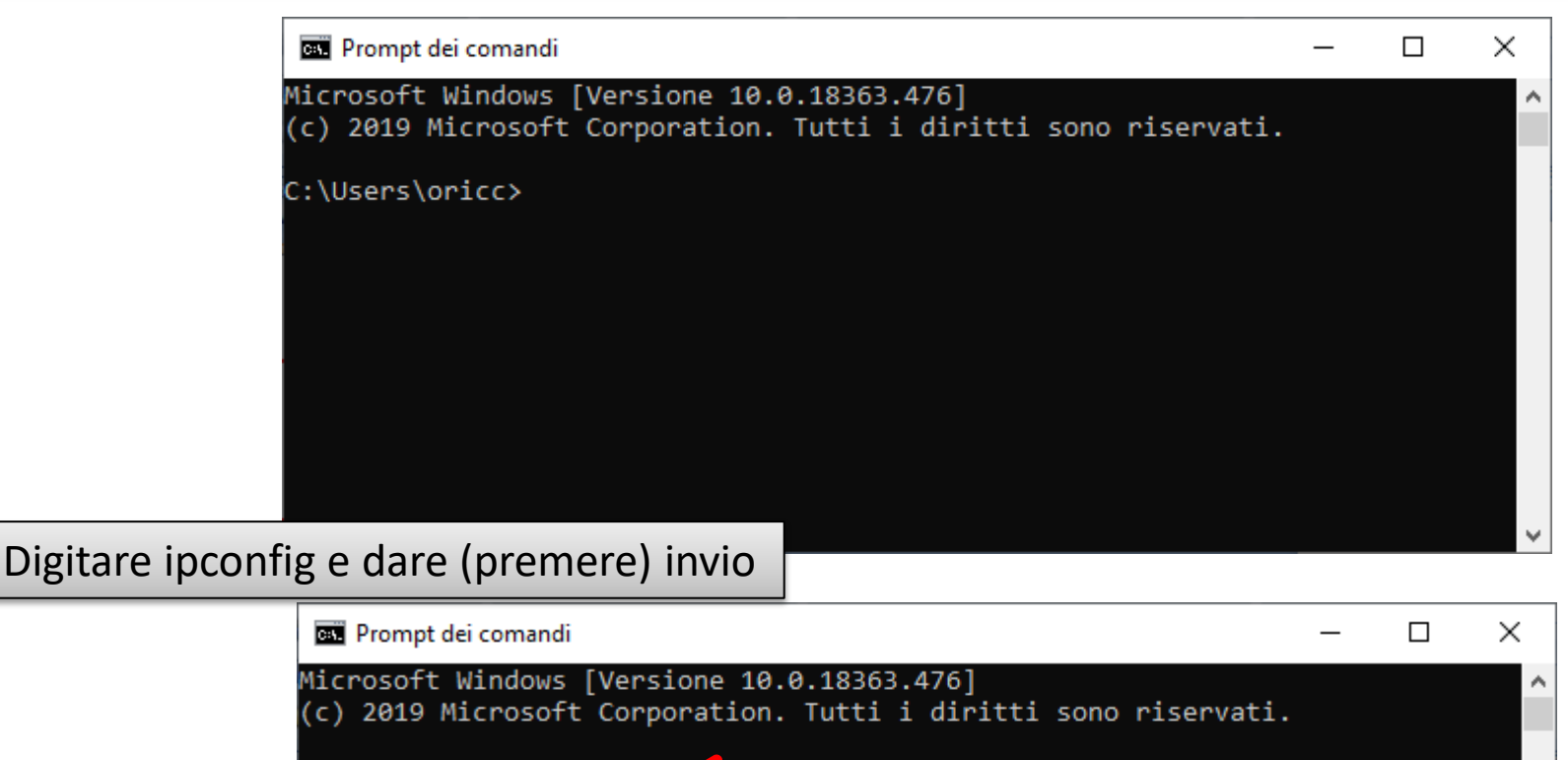

C:\Users\oricc>ipconfig

#### 2.Prompt dei comandi – ipconfig

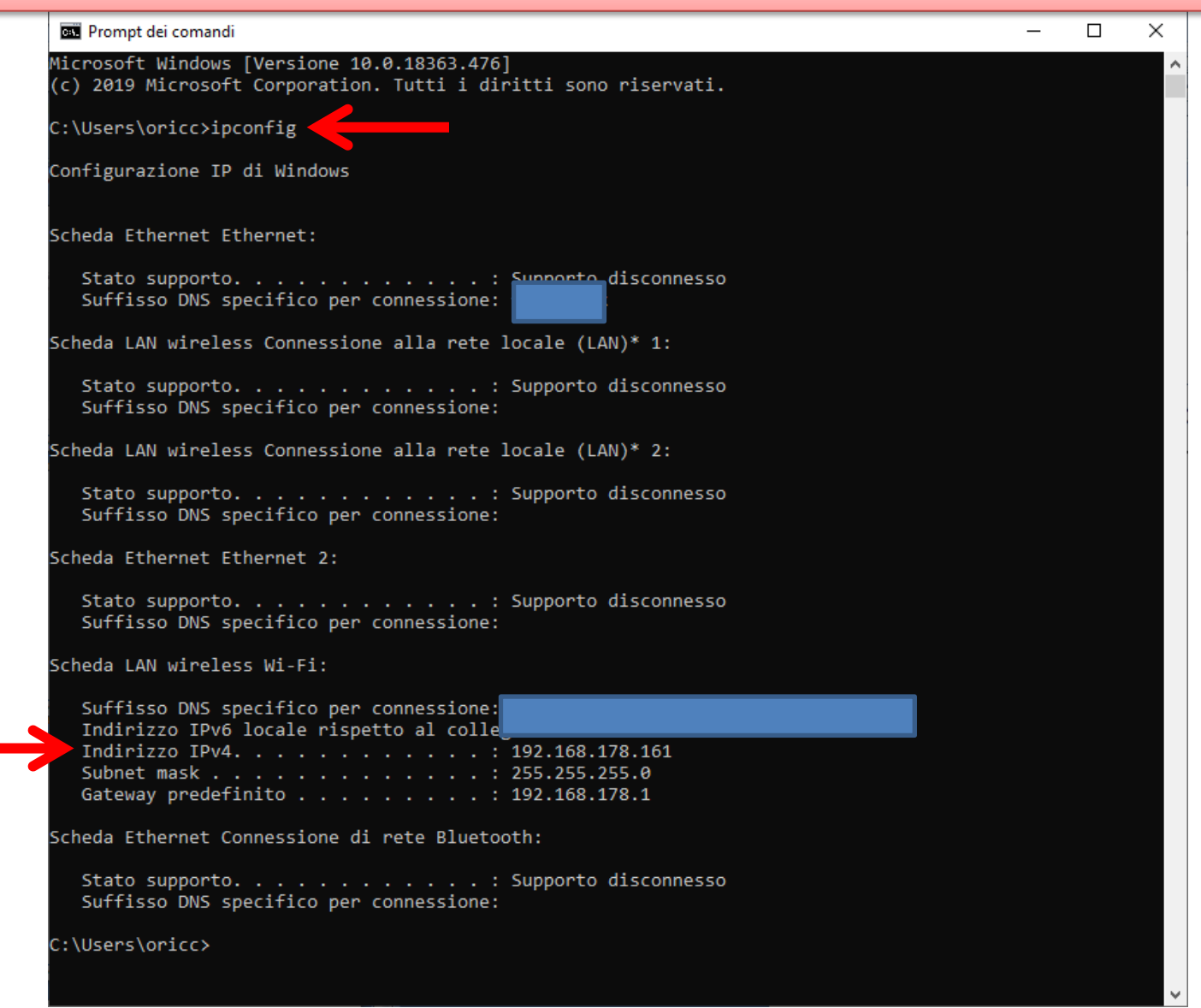

Come visualizzare l'indirizzo IPv4 locale (LAN) del computer.

#### 3. Proprietà scheda di rete

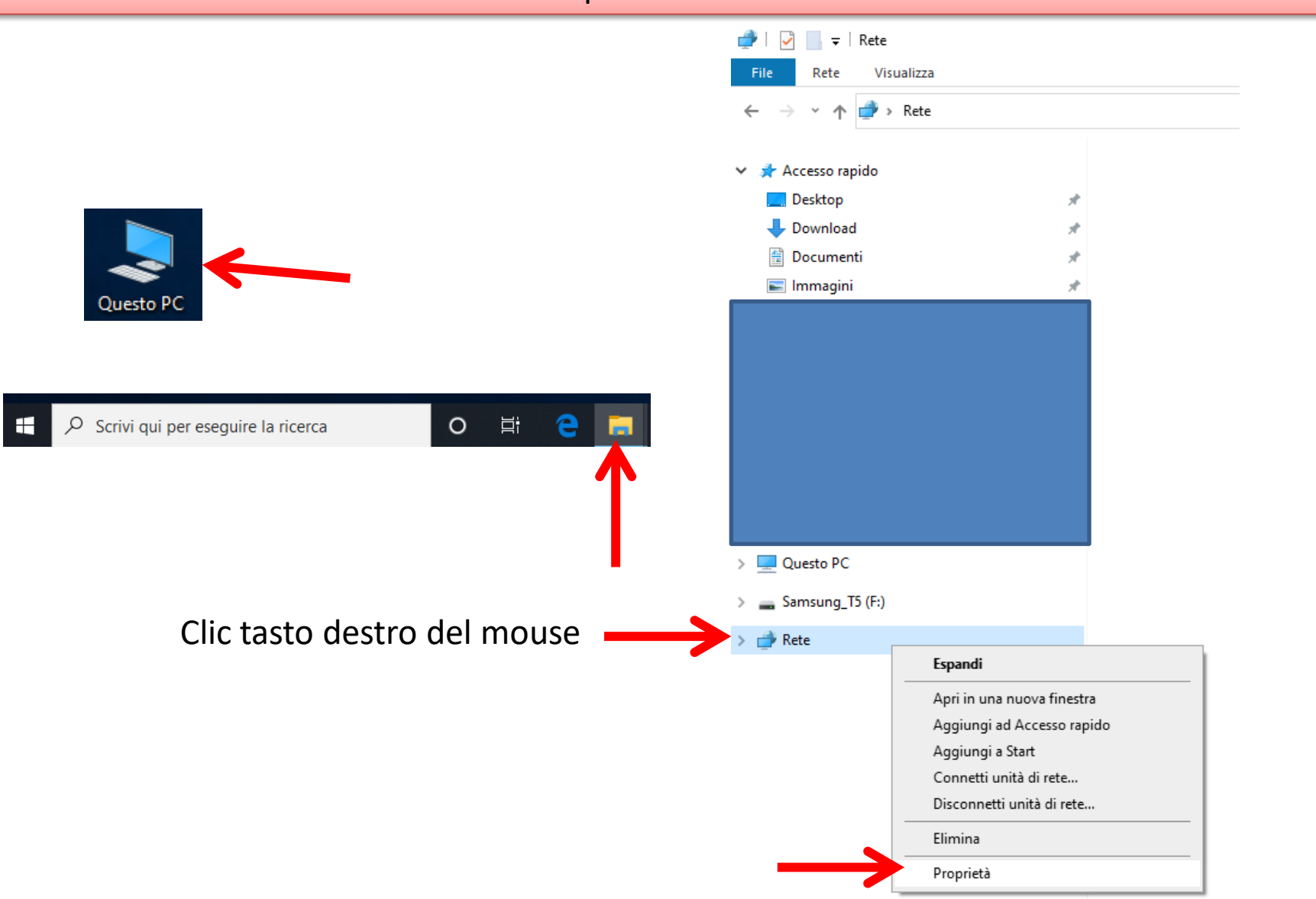

#### 3. Proprietà scheda di rete

| Centro connessioni di rete e con                                            | divisione                                                                                              |                                    |                      |                               | - 🗆                            |  |
|-----------------------------------------------------------------------------|----------------------------------------------------------------------------------------------------|------------------------------------|----------------------|-------------------------------|--------------------------------|--|
| - → · ↑ 🔽 « Rete e Internet → Centro connessioni di rete e condivisione 🗸 Õ |                                                                                                    |                                    |                      | ho Cerca nel Pannello di cont |                                |  |
| Pagina iniziale Pannello di<br>controllo                                    | Visualizzare le informazioni di base sulla rete e configurare le connessioni<br>Visualizza reti attive |                                    |                      |                               |                                |  |
| Modifica impostazioni scheda                                                | _                                                                                                    | _                                  | Tipo di ac           | CASEO                         | n Internet                     |  |
| Modifica impostazioni di<br>condivisione avanzate                           | Rete                                                                                                   | pubblica                           | Connessio            | oni:                          | Wi-Fi                          |  |
| Opzioni streaming                                                           |                                                                                                    |                                    | I                    |                               | Τ                              |  |
| multimediale                                                                | Modifica impostazioni di rete                                                                          |                                    |                      | clic                          |                                |  |
|                                                                             | Configura nuova conne                                                                                  | Configura nuova connessione o rete |                      |                               |                                |  |
|                                                                             | Configurare una connessione a banda larga, remota o VPN oppur<br>punto di accesso.                     |                                    |                      |                               | ure configurare un router o un |  |
| Vedere anche                                                                |                                                                                                    | Risoluzione problemi               |                      |                               |                                |  |
| Intel® PROSet/Wireless                                                      | Econuire la diagnori e la correzione di problemi di rete ou                                            |                                    | oroblemi di rete opp | ure of                        | ttenere informazioni ner la    |  |
| Opzioni Internet                                                            |                                                                                                    | risoluzione dei problemi.          |                      |                               |                                |  |
| Windows Defender Firewall                                                   |                                                                                                    |                                    |                      |                               |                                |  |

#### 3. Proprietà scheda di rete

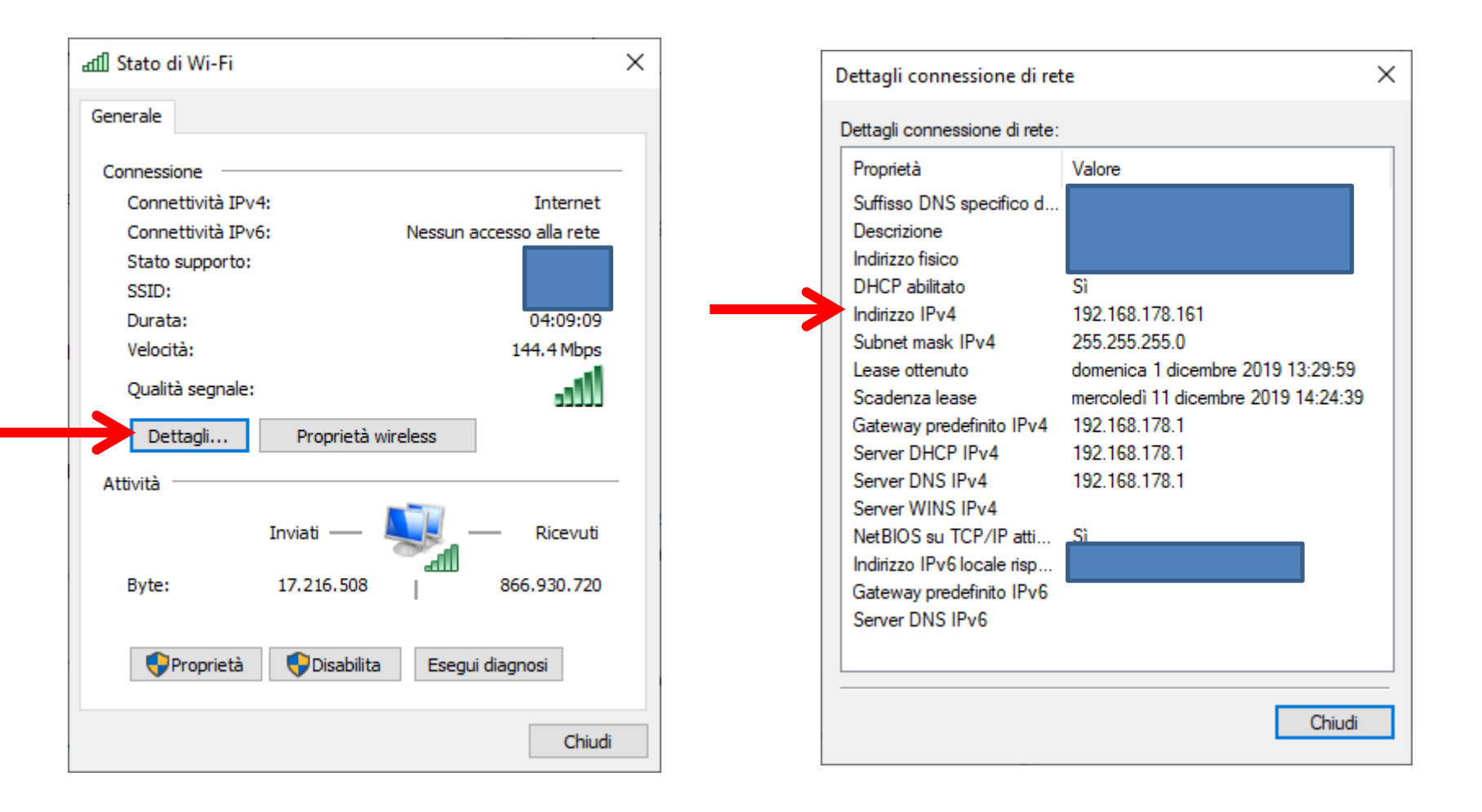

### PERSISTENZA

## Grazie per l'attenzione

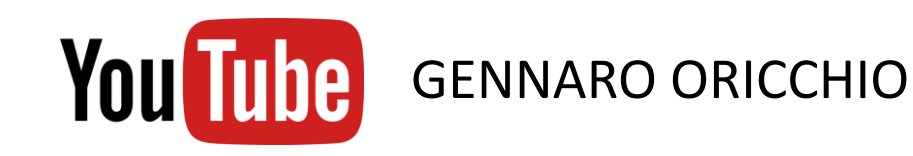

ISCRIVITI

Iscriviti alle notifiche

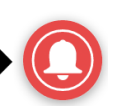

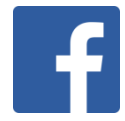

https://www.facebook.com/gennaro.oricchio

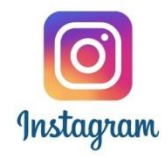

https://www.instagram.com/gennarooricchio/?hl=it